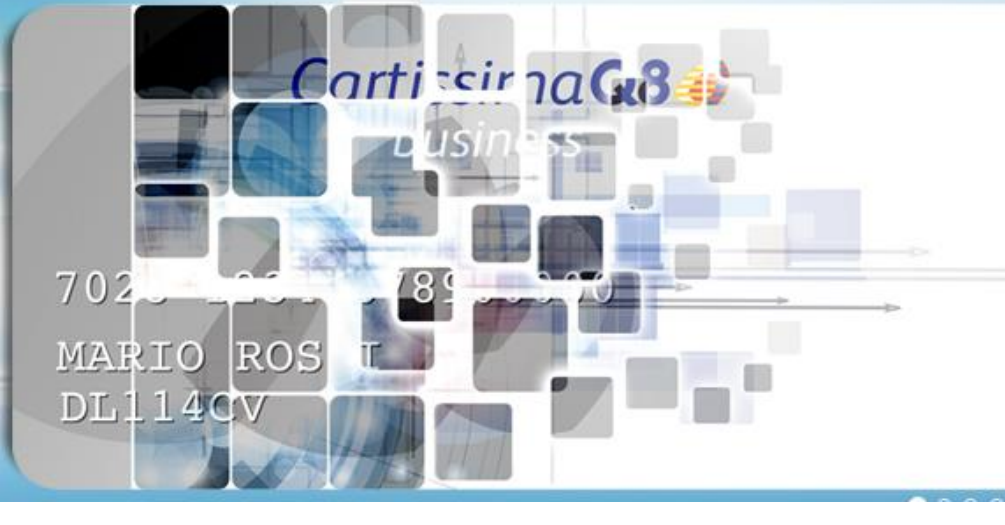

Cartissima Q8 🤌

1678 9000 0000

# È arrivata Cartissima**Q8** virtuale

## CartissimaQ8 è VIRTUALE!

I Drivers CartissimaQ8 potranno effettuare rifornimenti senza utilizzare la carta fisica ma generando un codice tramite l'App CartissimaQ8.

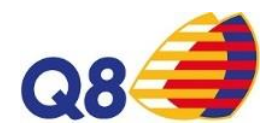

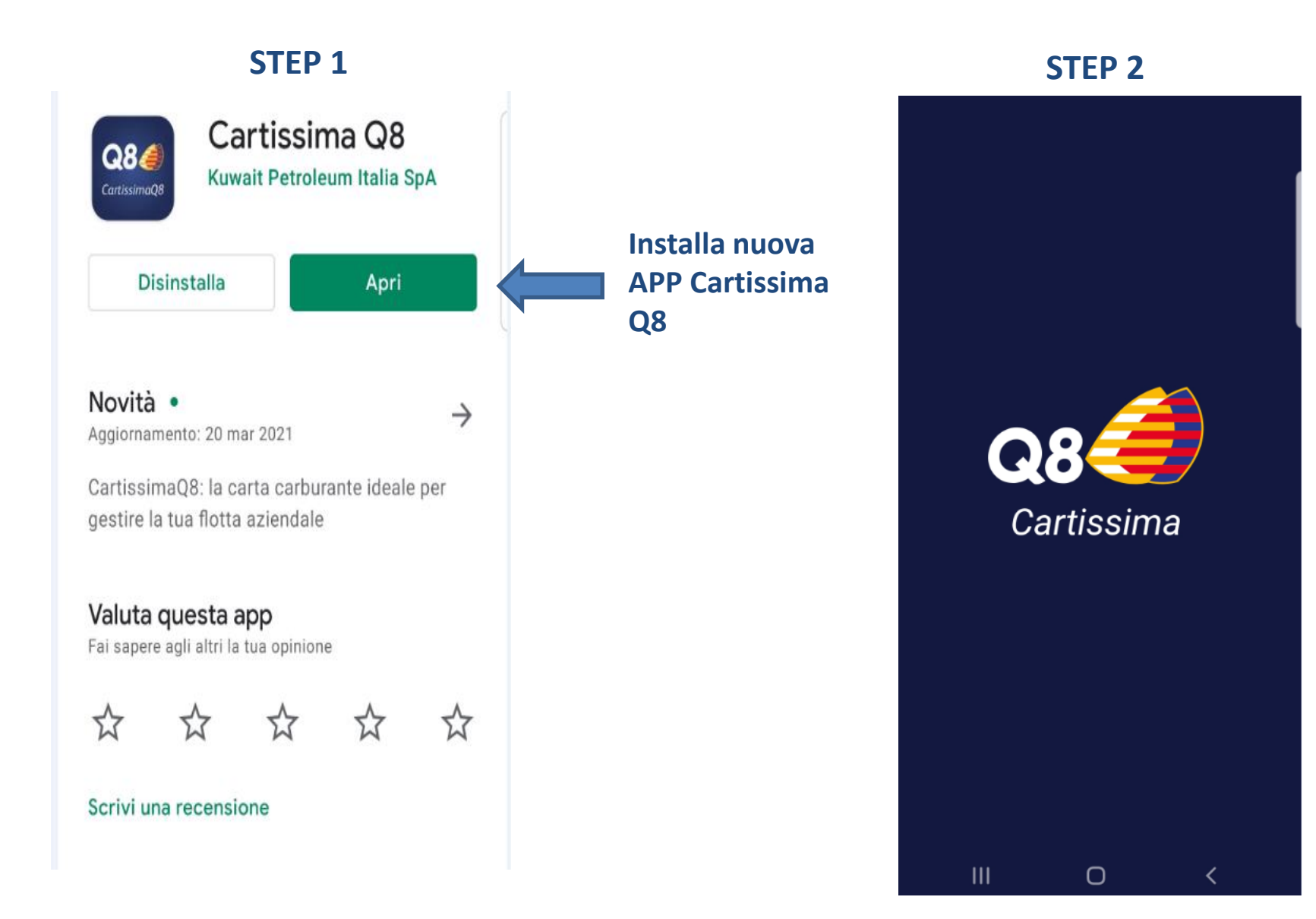

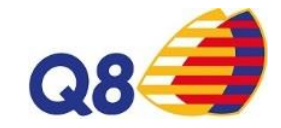

Dovrai compiere solo semplici passaggi

Ecco la mail che riceverai in automatico dopo che il tuo Fleet Manager avrà importato i dati

| Q8 <i>律</i>                                                                                                    |
|----------------------------------------------------------------------------------------------------|
| Gentile                                                                                                    |
| è stato creato per Lei un account che Le consente l'accesso all'area riservata di<br><u>CartissimaWeb</u> .                   |
| Per completare la procedura, utilizzi <u>questo link</u> .                                                                    |
| Attenzione: se il link non risulta cliccabile, copi il testo sottostante e lo incolli nella barra dell'indirizzo del browser. |
| https://www.g8.it/cartissimag8/accounts/115712/doi/VT1lucsB/ymIGTALH-<br>fOYyaZoRtScZYwT9os/confirm                           |
| Le ricordiamo che la sua username è                                                                                           |
| In allegato informativa sul trattamento dei dati personali resa ai sensi dell'art. 13 del<br>Regolamento (UE) 2016/679.       |
| Cordiali Saluti                                                                                                    |
| CartissimaQ8                                                                                                    |

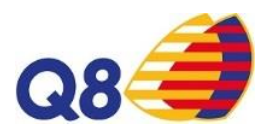

#### STEP 3 inserisci credenziali

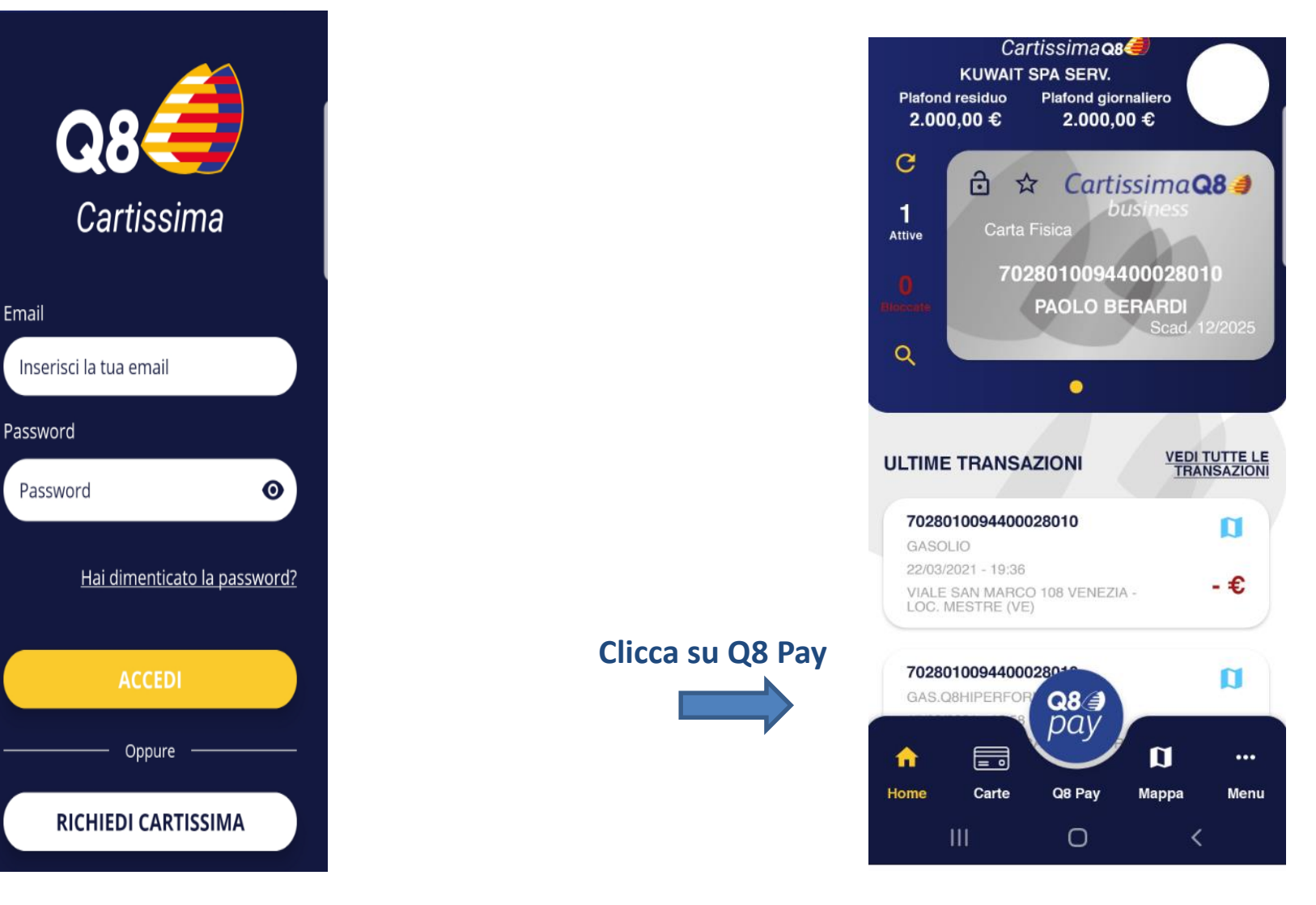

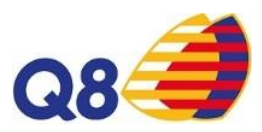

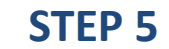

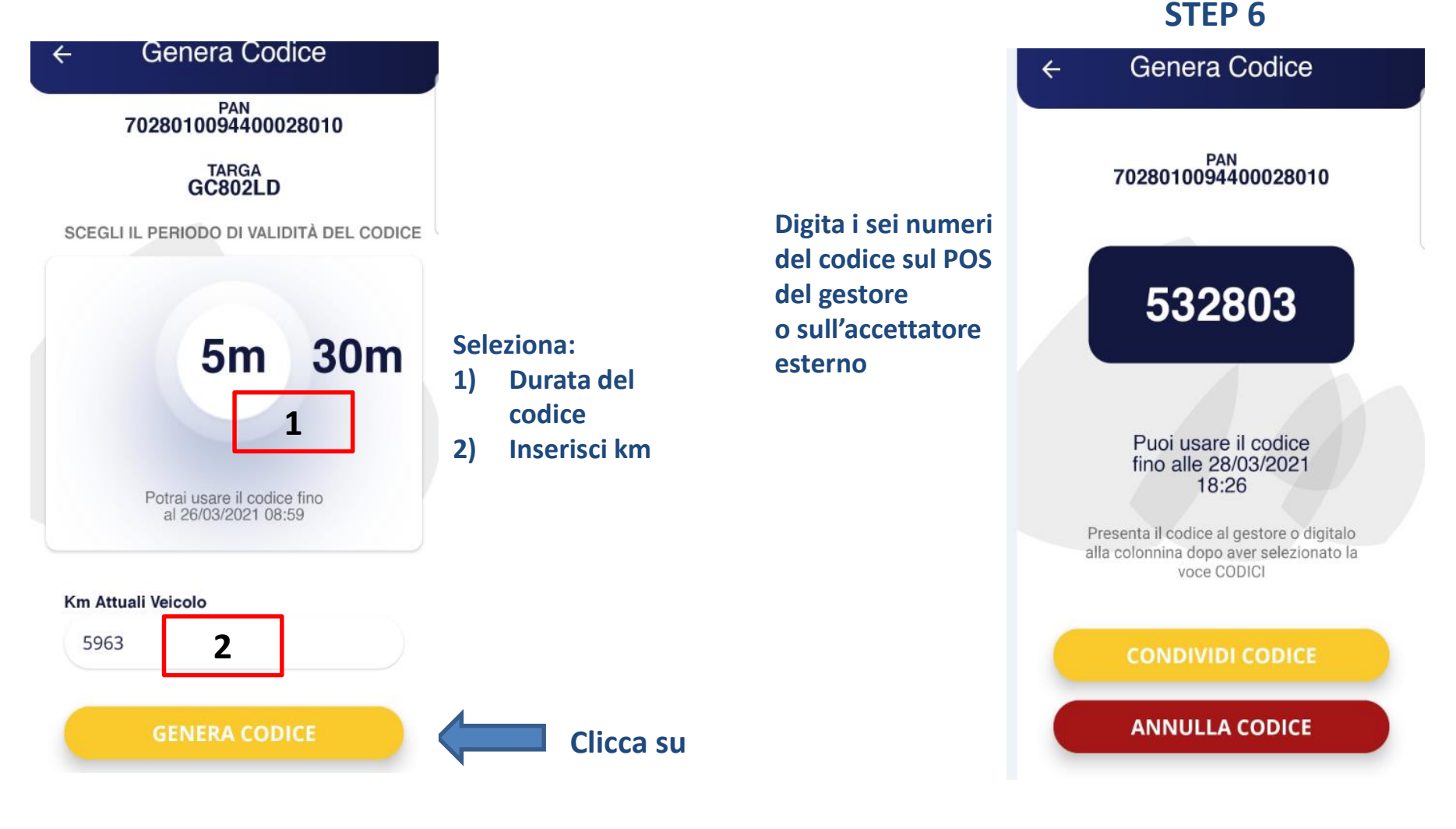

**STEP 7** 

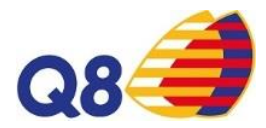

Salva in

Drive

In

Messaggio

privato

\*

Android

Beam

Promemori

a

Sezione

Notizie

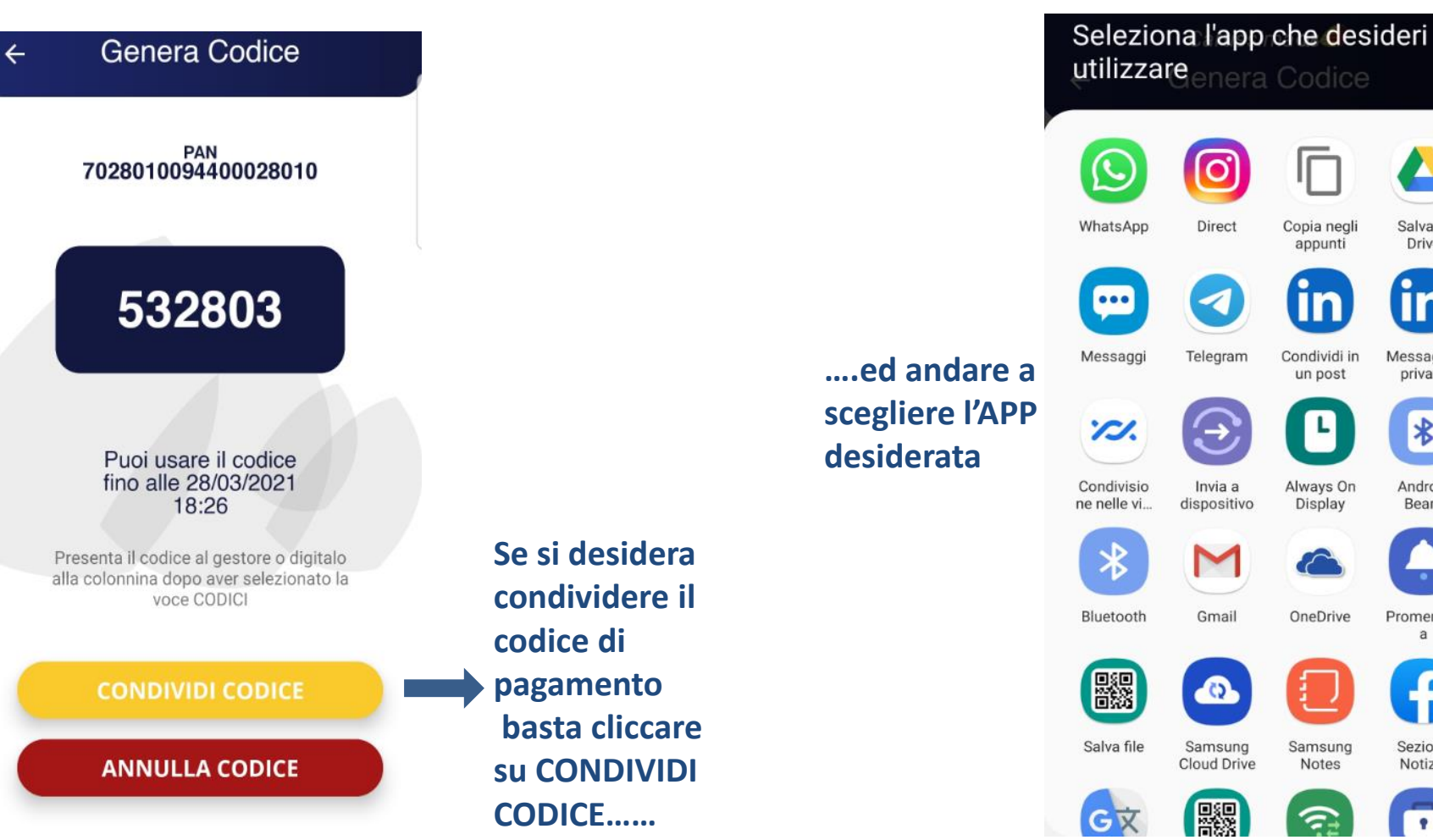

## GEOLOCALIZZAZIONE IMPIANTI CARTISSIMAQ8 TRAMITE APP

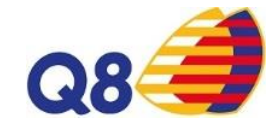

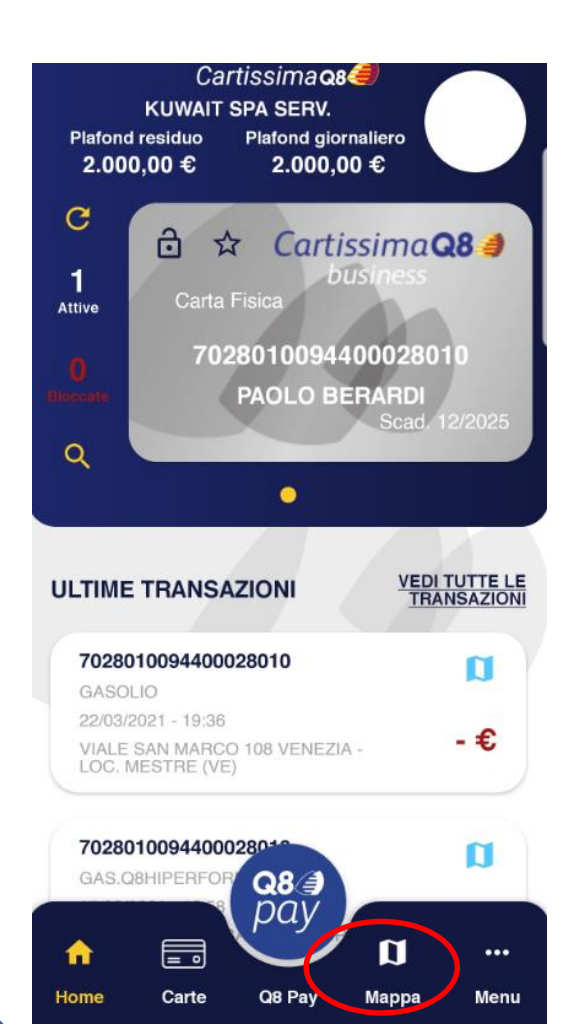

0

<

Clicca su

**MAPPA** 

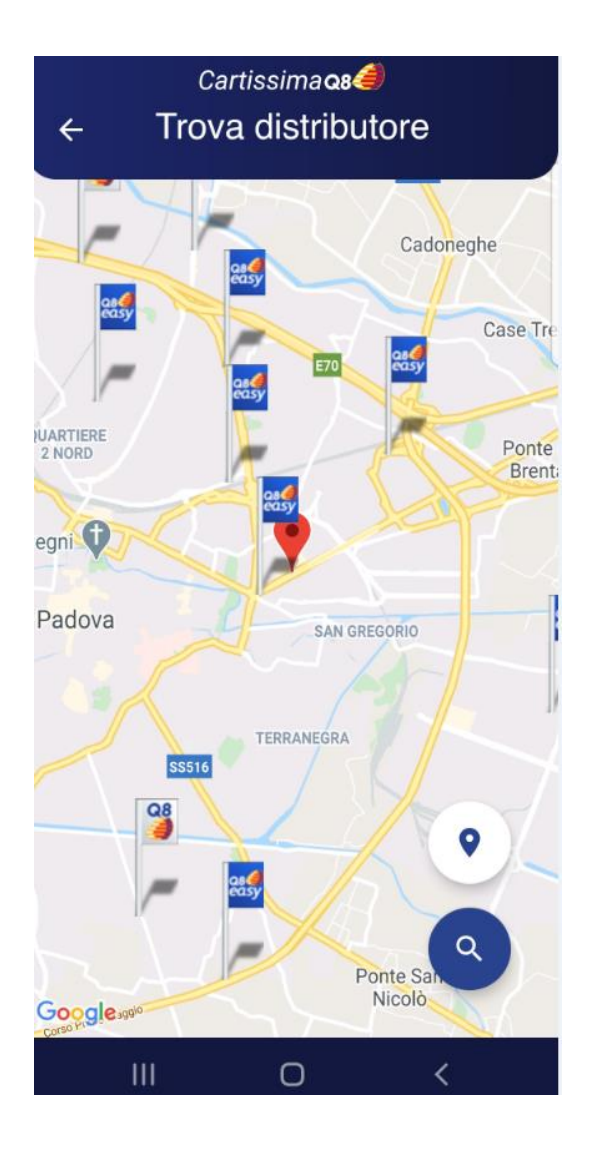

## GEOLOCALIZZAZIONE IMPIANTI CARTISSIMAQ8 TRAMITE APP

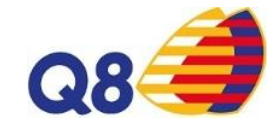

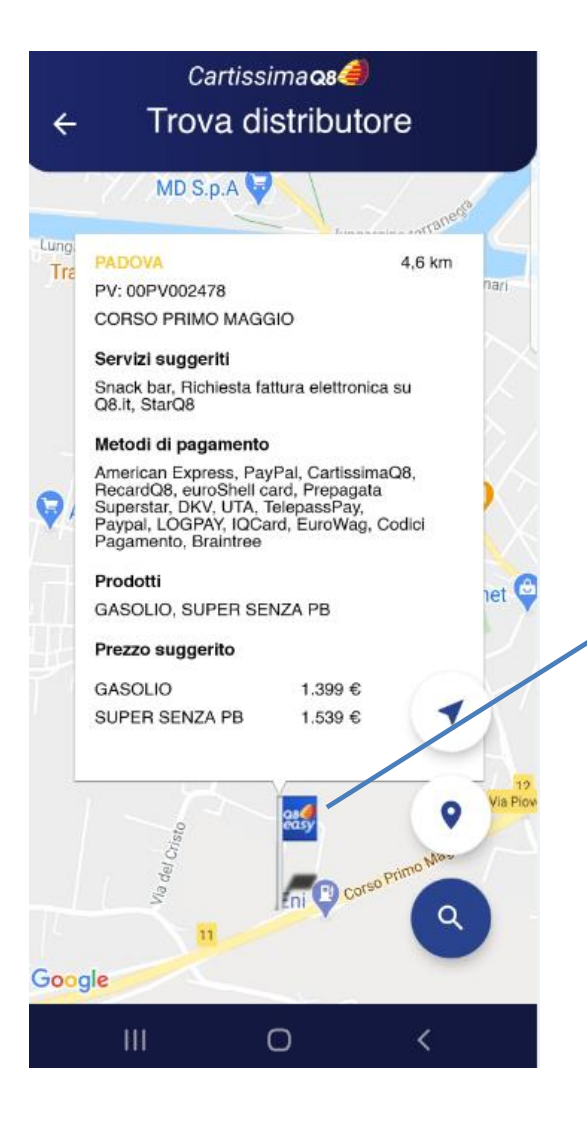

Cliccando sull'icona si apre La finestra con il dettaglio del Punto vendita ed i prezzi applicati

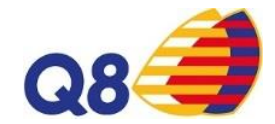

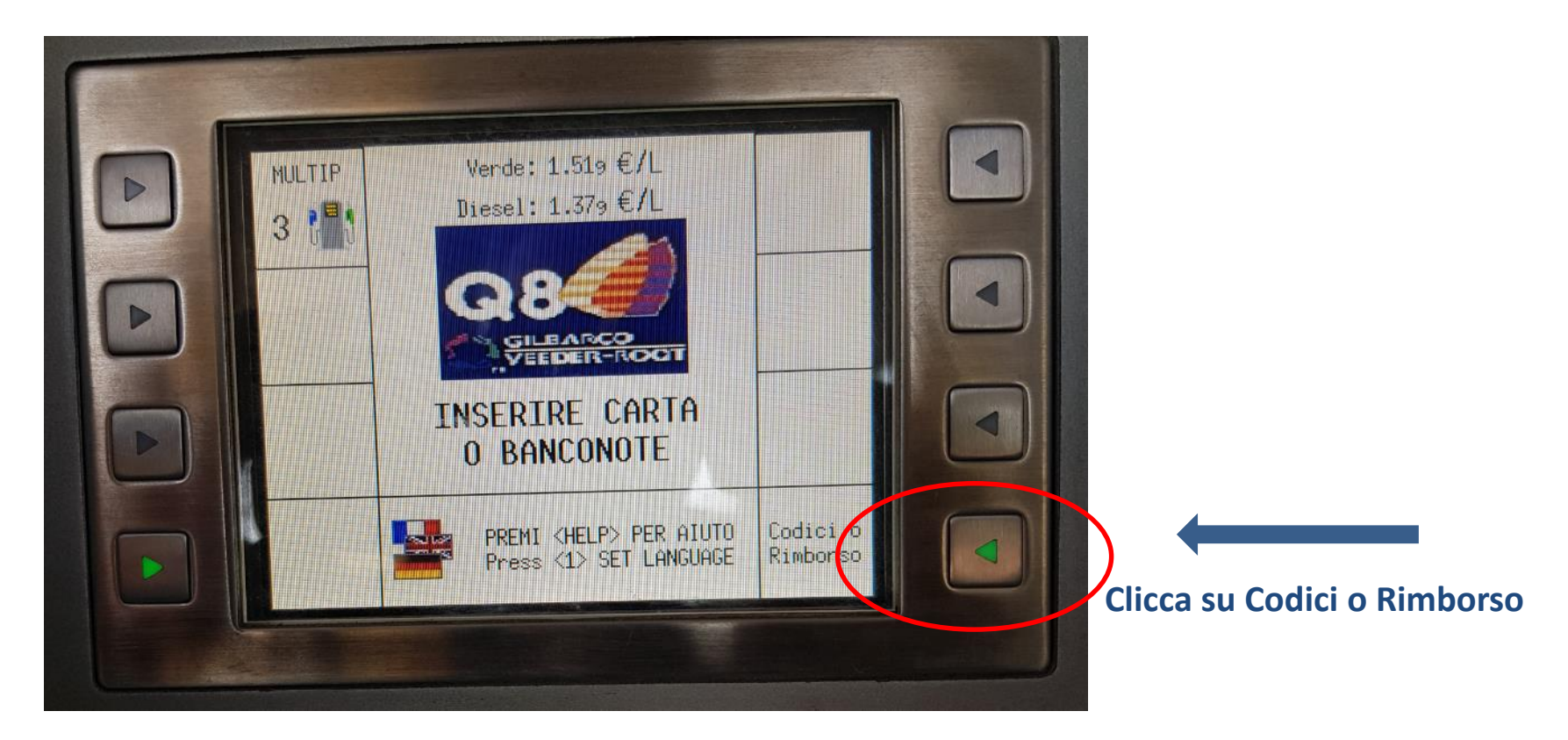

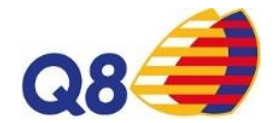

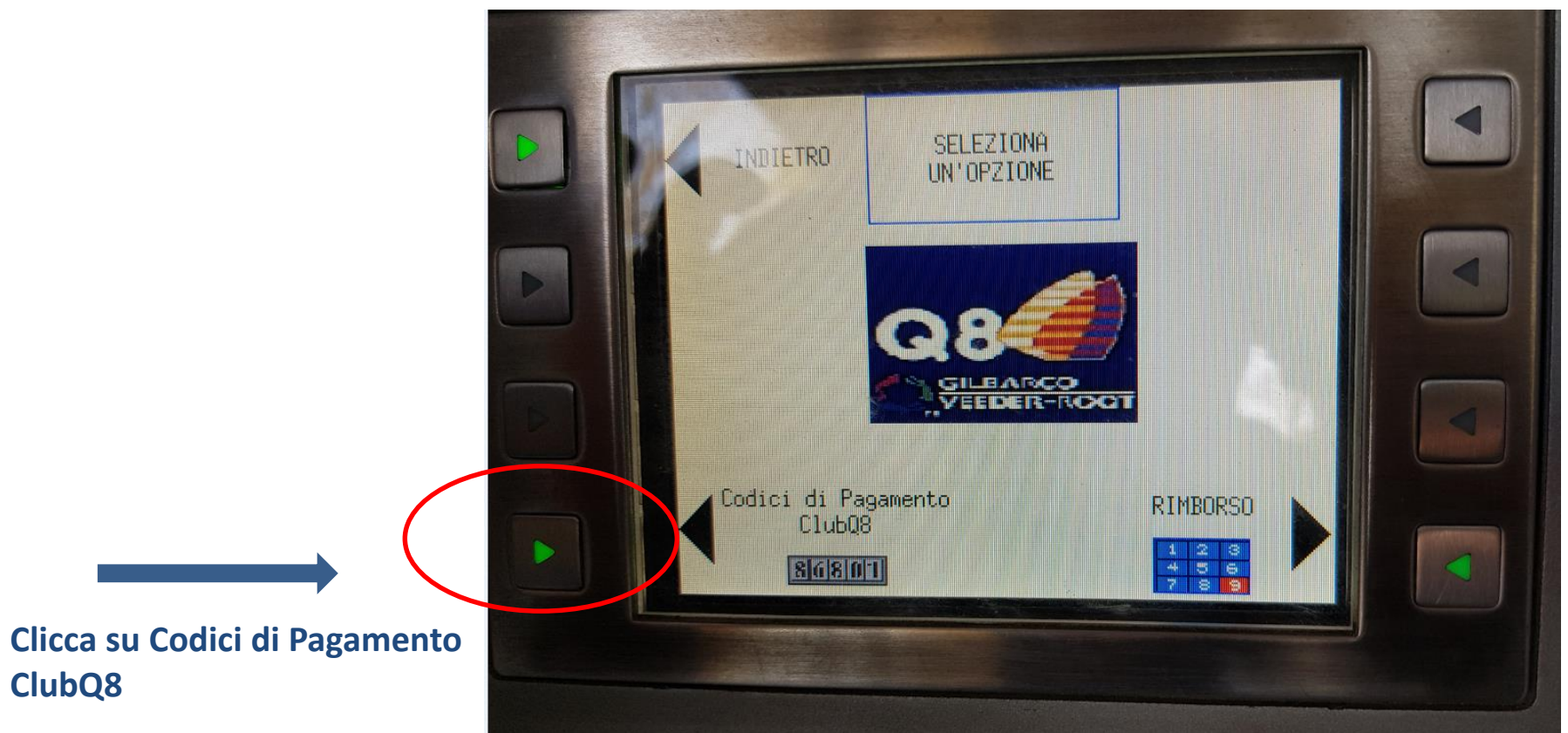

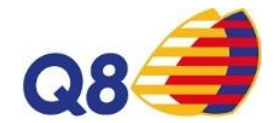

#### STEP 3

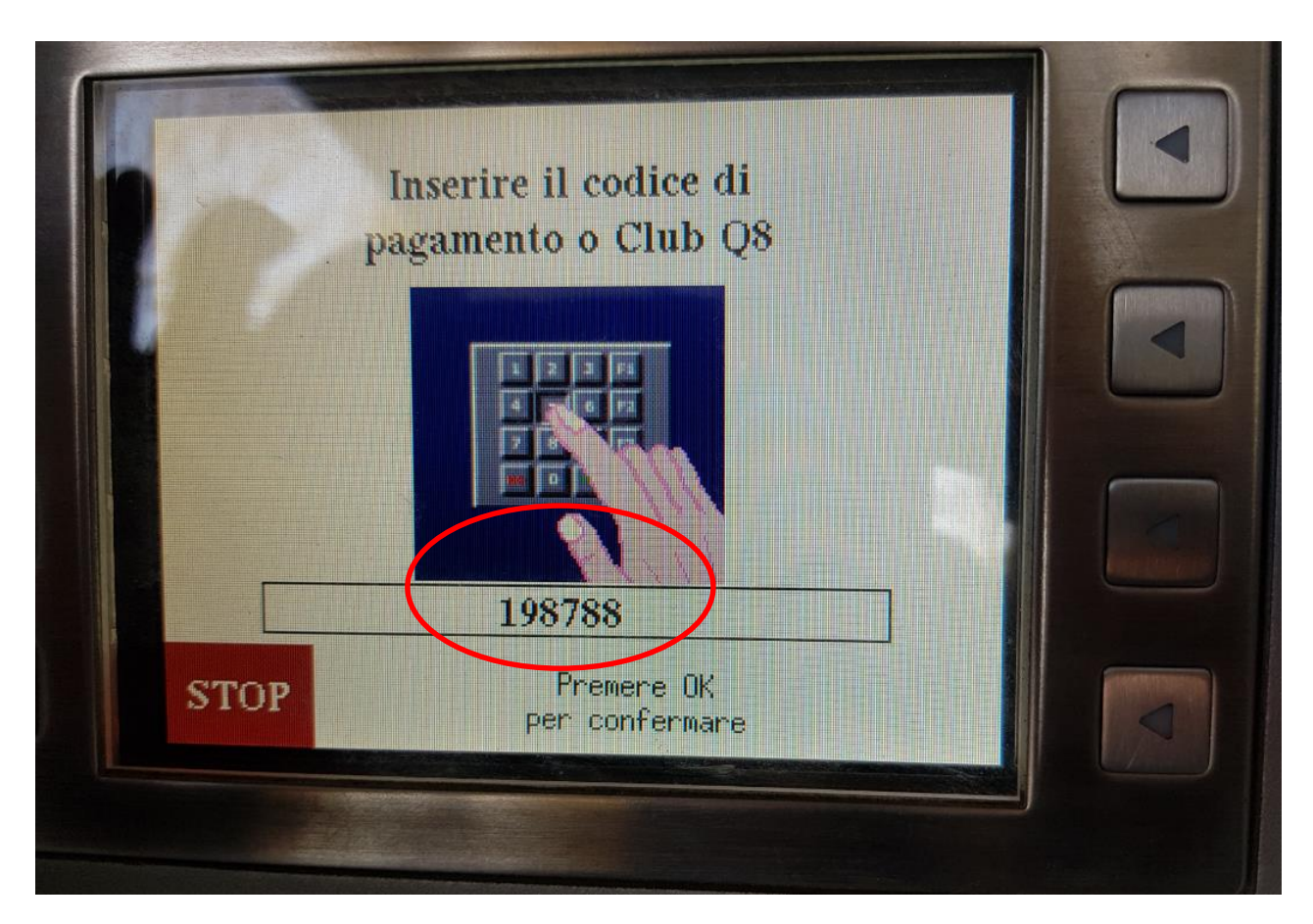

Inserisci il codice di pagamento creato su App

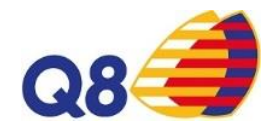

#### **STEP 3**

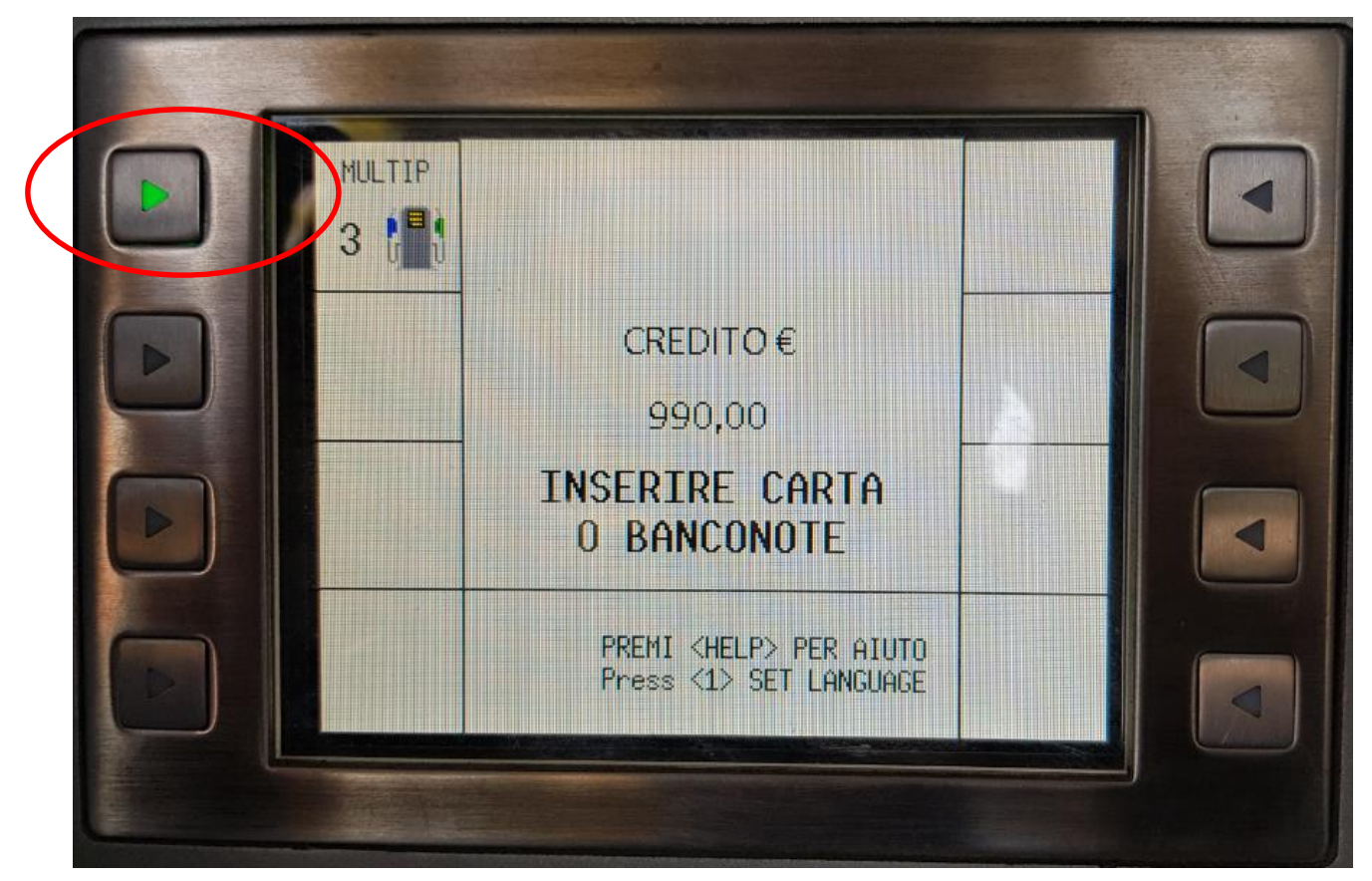

#### Seleziona la pompa/multidispenser da cui erogare